# 芯片数据如何上传GEO数据库?

原创:小Q编 伯豪生物 2016-08-12

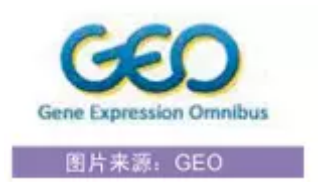

首先对GEO数据库做一个介绍,它来源于美国国立生物技术信息中心(National Center for Biotechnology Information),即我们所熟知的NCBI是由美国国立卫生研究院(NIH)于1988年创办。是其下面的一个分支数据库。

Gene Expression Omnibus (GEO) 是一个储存高通量功能基因组学数据的数据库,这些高通量功能基因 组学数据来自芯片和新一代的测序仪得到的试验数据。GEO除了收录基因表达数据之外还收录其它数据, 例如基因组拷贝数变异数据、基因组-蛋白相互作用数据以及基因组甲基化数据等。该数据库既接受原始数 据,也接受经过处理的数据,不过这些数据都要符合"有关芯片试验的最小信息 (minimum information about a microarray experiment, MIAME)"标准。

该数据库能存储好几种格式的数据,包括web格式、spreadsheets格式、XML格式和纯文本格式。GEO数 据库被分为两个部分收录在Entrez中,分别是GEO Profiles数据库(它负责收录一个基因在一次试验中的 定量基因表达数据)和GEO DataSets 数据库(收录整个试验的数据)。目前,GEO数据库共收录了由世 界各地的实验室提交的超过1871121个样本试验数据,16088个芯片平台记录,71339种实验项目以及 3848种研究类型的基因表达谱数据。

不管上传至哪个数据库, 第一步都需要在NCBI上注册账号:

| gincor hesources                                         | S NOW HE S                                                                                           | 2021 81 82        |
|----------------------------------------------------------|----------------------------------------------------------------------------------------------------|-------------------|
| SNCBI<br>National Center for<br>Solectrology Information | All Databases V                                                                                      | 1                 |
| NCBI Home                                                | Welcome to NCBI                                                                                      | Popular Resources |
| Resource List (A-Z)                                      | The National Center for Biotechnology Information advances science and health by providing access to | PubMed            |
| And Discourses                                           | biomedical and penomic information                                                                   | Bookshalf         |

| S NCBI Resources 🖸 How To 🗹           |
|---------------------------------------|
|                                       |
| Sign in to NCBI                       |
| Sign in with                          |
| Google NIH Login ROMMONS              |
| See more 3rd party sign in options    |
| OR                                    |
| Sign in directly to NCBI              |
| 已有NCBI账户的,                            |
| Password <b>直接在此填写。</b>               |
| Keep me signed in                     |
| Sign In                               |
| Forgot NCBI username or password?     |
| Register for an NCBI account 没有账户的,在此 |
| 7711E.                                |
|                                       |
|                                       |
|                                       |

注意:新建的话,一定填写您常用的邮箱和基本信息,以免影响上传后的客服及时跟您沟通。

注册成功后回到主页:

| lational Center for<br>lotechnology Information | Assembly<br>BioProject     | ^                       |                                    | Search                                       |
|-------------------------------------------------|----------------------------|-------------------------|------------------------------------|----------------------------------------------|
| NCBI Home                                       | BioSystems                 | to NCBI                 |                                    |                                              |
| Resource List (A-Z)                             | ClinVar                    | Center for Biotechnolog | y Information advances science and | thealth by providing access to               |
| All Resources                                   | Clone<br>Conserved Domains | d genomic information.  |                                    | CARE AND AND AND AND AND AND AND AND AND AND |
| Chemicals & Bioassays                           | dbGaP                      | CBI   Mission   Organiz | ation   NCBI News   Blog           |                                              |
| Data & Software                                 | EST                        |                         |                                    |                                              |
| DNA & RNA                                       | Gene                       | Submit                  | Download                           | Learn                                        |
| Domains & Structures                            | GEO DataSets               | a or manuscripts into   | Transfer NCBI data to your         | Find help documents, attend a                |
| Genes & Expression                              | GEO Profiles               | 43505                   | computer                           | class or watch a tutorial                    |
| Genetics & Medicine                             | GTR                        |                         |                                    | 4                                            |
| Genomes & Maps                                  | MedGen                     | A .                     |                                    |                                              |
| Homology                                        | MeSH                       |                         |                                    | 1                                            |
| Literature                                      | NLM Catalog                |                         |                                    |                                              |
| Proteins                                        | Nucleotide                 |                         |                                    |                                              |
| Sequence Analysis                               | PMC                        | Develop                 | Analyze                            | Research                                     |
| Taxonomy                                        | PopSet                     | Pis and code            | identify an NCRI tool for your     | Explore NCBI research and                    |
| Training & Tutorials                            | Protein                    | ✓ puld applications     | data analysis task                 | collaborative projects                       |
| Variation                                       | Protein Clusters           |                         |                                    |                                              |
|                                                 |                            |                         | 0.00                               | le.                                          |

下拉框中选择"GEO Datasets"或者"GEO Profiles",再点击"search"。

| S NCBI Resources S How To S  |                                             |                                                                                                    | Son in to NCB                                                                                                    |
|------------------------------|---------------------------------------------|----------------------------------------------------------------------------------------------------|----------------------------------------------------------------------------------------------------|
| GEO Profiles GEO Profiles    | Advanced                                    |                                                                                                    | Search Hotp                                                                                                    |
|                              | GEO Profile                                 | 5                                                                                                    |                                                                                                    |
|                              | This database store<br>repository: Search I | S NCBI                                                                                                    | Cons Exception Oceahors (CEO)                                                                                                    |
| Getting Started              | GEO Tools                                   | Submitting data<br>GEO + tuber tubering one<br>Submitting data<br>GEO accepts many categories of high-throughout functional (                                                                                                    | pinomic data, inducing all amay-based application                                                                                                    |
| GEO Documentation<br>GEO FAQ | Scontille GEO<br>Advanced Search            | We aim to make data deposit procedures as straightforward<br>you recurs to get your data submitted to CGC. If you h<br>procedures, just email us at <u>procedures where</u> with a bri<br>short does of our other waters with the brit | as possible and will provide as much assistance as<br>ave problems or questions about the submission<br>of description of the type of data you are trying to |
| About GEO Profiles           | DataSet Browser                             | • Data typen                                                                                                    |                                                                                                    |
| Construct a Querr            | Prozennuals Accese                          | Array submission     Goverst     Afrimetria     Afrimetria     Appent     Mindiapen     Elaminia     R1-PCR submissione                                                                                                    |                                                                                                    |
|                              |                                             | High-throughout industries submissions     Traditional GAU submissions     Tubmission format options     Each regularisments for submissions     Each funds sites activities with                                                      |                                                                                                    |

点击 "submit to GEO" 提交数据通道。

伯豪生物

如果对上传数据有了一定的了解,或是再次上传的,在准备工作做好的情况下,可以直接点

击 "GEOarchive" 后面的"Submit" (如下图)

- Submission format options
- Basic requirements for submissions
- Fast facts about submitting data

#### Submission format options

Deciding which method to use depends on the amount of data you have to submit, the format in which your data currently exist and what applications you are familiar with. Regardless of the deposit method you choose, your final GEO records will look the same and contain equivalent information.

### GEOarchive

Recommended method for most submissions. Quickly describe your study using Excel spreadsheet templates. Complete instructions > 個关注目

## SOFT and MINIML formats

#### Good option if your data and metadata are already in a database, and you can generate and export data in SOFT plain text format or MINIML XML format. Complete SOFT instructions >> Complete MINIML instructions >>

All deposit options described above can be used for any data type. However, the majority of GEO submitters use common commercial arrays (Affymetrix, Agilent, Illumina or Nimblegen) each of which has unique properties and file types. It is recommended that submitters who use the 4 common commercial arrays see these recommendations:

## 这边还可以了解一下上传需要的数据类型,点击"Complete instructions",结果如下图:

| Metadata<br>spreadsheet | 'Metadata' refers to descriptive information and protocols for the overall experiment and individual Samples. This information is supplied by completing all fields of the appropriate metadata spreadsheet template which can be downloaded from the GEOarchive templates and examples section below.                                                                                                    |
|-------------------------|----------------------------------------------------------------------------------------------------|
| Matrix table            | The matrix table is a spreadsheet containing the final, normalized values that are comparable across rows and Samples, and preferably processed as described in any accompanying manuscript. It is possible to include additional data columns in the table, for example, Affymetrix Detection calls and P-values, or background or flag columns. See the Affymetrix template for an example.                                                                                                    |
| Raw data files          | In addition to the normalized data provided in the Matrix table, submitters are<br>required to provide raw data, usually in the form of supplementary raw data files.<br>This facilitates the unambiguous interpretation of the data and potential<br>verification of the conclusions as described in the MIAME guidelines.<br>Affymetrix submissions must include CEL files. Non-Affymetrix GEOarchive<br>submissions should include the original software-generated scan quantification<br>files, for example, GenePix GPR files. Next-generation sequence submissions must<br>include files containing reads and quality scores.                                                                                                    |
| Platform                | If your experiments are performed using a commercial array (e.g., Affymetrix<br>GeneChip) or other array already deposited in GEO, please use the FIND<br>PLATFORM tool to find the GEO accession number (GPLxxxx) for inclusion in the<br>'platform' column in the SAMPLES section of the metadata spreadsheet. If your<br>array does not already exist in GEO, please include a PLATFORM section in your<br>metadata spreadsheet and include Platform annotation columns in your matrix<br>table.<br>The Platform data must include meaningful, trackable, sequence identifiers (e.g.<br>GenBank/RefSeq accessions, locus tags, clone IDs, oligo sequences, chromosome<br>locations, etc - see the Platform content guidelines for full list). References to in-<br>house databases or top BLAST hits are not sufficient. Platform submission is not<br>necessary for SAGE or next-generation sequence submissions. |

对于上传所需要的文件内容,每个标题后面都有详细的注解。

初次上传数据,首先选择您芯片的类型,并点击:

ò

Submit

Submit

User: gianjin | My submissions | Logoul

## Submitting data

NCBI > GEO = Info = Submitting data

GEO accepts many categories of high-throughput functional genomic data, including all array-based applications and some high-throughput sequencing data. This page summarizes deposit options and formats.

We aim to make data deposit procedures as straightforward as possible and will provide as much assistance as you require to get your data submitted to GEO. If you have problems or questions about the submission procedures, just e-mail us at geo@ncbi.nlm.nih.gov with a brief description of the type of data you are trying to submit, and one of our curators will quickly get back to you.

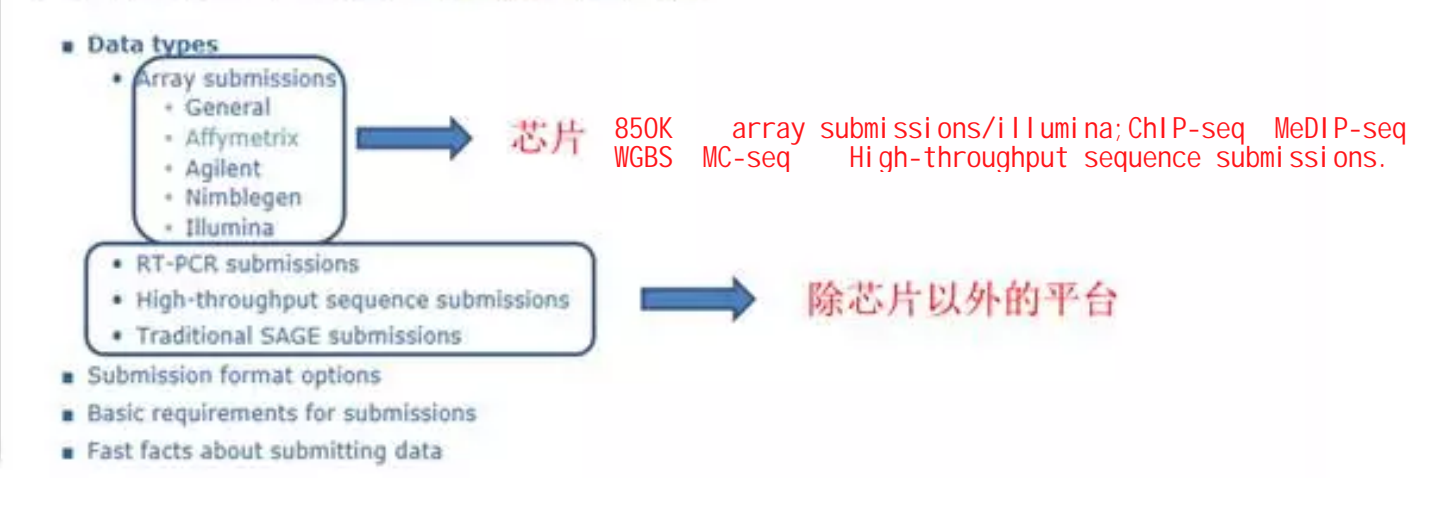

我们以Affymetrix human U133 plus2.0为例:点击 "affymetrix" 后:

# **Recommendations for Affymetrix submissions**

This page contains deposit recommendations, instructions and templates specific to Affymetrix arrays. These recommendations simply describe what we believe is the easiest batch deposit method for the majority of Affymetrix researchers, but keep in mind that Affymetrix data may be submitted to GEO using any of the deposit options described on the Submitting data page. If you need additional guidance for your submission, please e-mail us with a brief description of the type of data you are trying to submit, and one of our curators will guickly get back to you.

The GEOarchive spreadsheet-based submission method is recommended for Affymetrix deposits. With this submission option, you provide the following components:

 An Excel metadata worksheet containing descriptive information and protocols for the overall experiment and individual Samples (see templates below).

| Processed data, usually pro                                 | 212        | 修改日期            | 例型  | 大小 |
|-------------------------------------------------------------|------------|-----------------|-----|----|
| Software (e.g., Expression C                                | CEL        | 2013/1/14 18:25 | 文件夹 |    |
| software). These data may                                   | L CHP      | 2013/1/14 18:25 | 文件夹 |    |
| examples in templates below<br>your study. For instance, do | 🗼 report文件 | 2013/1/14 18:25 | 文件央 |    |

阅读上图内容,我们了解到需要上传芯片需要准备的文件类型,对于AFFY芯片,我们需要准备的是一张 metadata表和processed表(即为matrix表,我后面会重点讲),原始数据(cel格式的文件)。

| The following Excel files illustrate th                                                                                                    | e structu                                                                                                    | re of d                                                                                                    | fferent              | types                  | of GEO                     | archive                     | Affyme                                     | trix da                 | ta              |
|----------------------------------------------------------------------------------------------------|----------------------------------------------------------------------------------------------------|----------------------------------------------------------------------------------------------------|----------------------|------------------------|----------------------------|-----------------------------|--------------------------------------------|-------------------------|-----------------|
| the following Excer mes muscate th                                                                                                    | e structu                                                                                                    |                                                                                                    | and a start          | types                  | UI GLU                     | archive /                   | - yune                                     | UTA UO                  |                 |
| submissions, Each Excel file consists                                                                                                    | s or seve                                                                                                    | ral work                                                                                                    | csneets              | , includ               | ing a                      | metadata                    | temp                                       | ate, ar                 | 10              |
| metadata and matrix table examples                                                                                                    | State of the lot of the                                                                                                    | 10 to 10                                                                                                    |                      | 2 22                   |                            | A.1                         | 1. 10                                      |                         | · · · · · ·     |
|                                                                                                    | A Contraction                                                                                                    |                                                                                                    | - in the             |                        |                            | 100 million #11 17          |                                            | 110.00                  |                 |
| switch between worksheets. Guidelin                                                                                                    | Wings The Introducts for                                                                                                    | where there are                                                                                                    | many studies when    | supervision price :    | of data and the prior      | red in Mashie Sable formal: | the station                                | convoluted Table Bellie | 9               |
| the second second second                                                                                                    | 1 # Field names (m bit                                                                                                    | to an this page) show                                                                                                    | of soil he edited. I | town some cashs conta  | faid server                | ti vista field content gald | and an an an an an an an an an an an an an |                         |                 |
| and the second second second second second second second second second second second second second second second                                                                                                    | A CLEAR MERE SA TO                                                                                                    | All Contents Conditions                                                                                                    | e Mult pege          |                        |                            |                             |                                            |                         |                 |
| 3' or Whole Gene Expression Array - 0                                                                                                    | A MARKE                                                                                                    |                                                                                                    |                      |                        |                            |                             |                                            |                         |                 |
| o of more bene expression mind) - e                                                                                                    | PTAL MOUTH AND IN                                                                                                    | a the stand superior                                                                                                    | a                    |                        |                            |                             |                                            |                         |                 |
| A appointed to the Windows of the second second                                                                                                    | 1 million 1 million 1 million 1 million 1 million 1 million 1 million 1 million 1 million 1 million 1 million 1                                                                                                    | 1                                                                                                    |                      |                        |                            |                             |                                            |                         |                 |
| 3' or Whole Gene Expression Array - M                                                                                                    | in summer                                                                                                    | -                                                                                                    |                      |                        |                            |                             |                                            |                         |                 |
| Received and a second second sec | W. reward makes                                                                                                    | 1                                                                                                    |                      |                        |                            |                             |                                            |                         |                 |
| Even Array - CHD file ontion                                                                                                    | 10 contribution                                                                                                    |                                                                                                    |                      |                        |                            |                             |                                            |                         |                 |
| Exon whay - one me option                                                                                                    | M.                                                                                                    |                                                                                                    |                      |                        |                            |                             |                                            |                         |                 |
|                                                                                                    | N. Sepret                                                                                                    | In the local surface of                                                                                                    |                      |                        | and here the second second | where the local second      |                                            |                         |                 |
| Exon Array - Matrix table option                                                                                                    | In spinstelling in the                                                                                                    | the Advention partners                                                                                                    | Accession Gardine.   | CPL stati              |                            |                             |                                            |                         |                 |
| and the second second se                                                                                                    | 10                                                                                                    | 1.4.4.4                                                                                                    | New                  |                        | 4.111                      | A                           |                                            | Part of                 | With the second |
| Willow Assess                                                                                                    | SAMPLE I                                                                                                    |                                                                                                    |                      |                        |                            |                             |                                            |                         |                 |
| rilling Array                                                                                                    | 22 1,4495 5 3                                                                                                    |                                                                                                    |                      |                        |                            |                             |                                            |                         |                 |
|                                                                                                    | In LANGE 6                                                                                                    |                                                                                                    |                      |                        |                            |                             |                                            |                         |                 |
| SNP Array                                                                                                    | DE SAMPLE S                                                                                                    |                                                                                                    |                      |                        |                            |                             |                                            |                         |                 |
| Site rates                                                                                                    | 2 SAMPLE                                                                                                    |                                                                                                    |                      |                        |                            |                             |                                            |                         |                 |
|                                                                                                    | 20 SAMPLE #                                                                                                    |                                                                                                    |                      |                        |                            |                             |                                            |                         |                 |
|                                                                                                    | TH LABOR &                                                                                                    |                                                                                                    |                      |                        |                            |                             |                                            |                         |                 |
|                                                                                                    | M                                                                                                    |                                                                                                    |                      |                        |                            |                             |                                            |                         |                 |
|                                                                                                    | In the second second                                                                                                    |                                                                                                    |                      |                        |                            |                             |                                            |                         |                 |
|                                                                                                    | 10 # This saidles include                                                                                                    | and the set of the set of the set | with any contempt in | al Sergion             |                            |                             |                                            |                         |                 |
|                                                                                                    | In A Protocols which are                                                                                                    | applicable to specific 0                                                                                                    | angles in specific s | harmels should be incl | and in additional or       | terms of the half (LC) as   | ine wated                                  |                         |                 |
|                                                                                                    | Di growth pressed                                                                                                    | 1                                                                                                    |                      |                        |                            |                             |                                            |                         |                 |
|                                                                                                    | If Bugetsure produced                                                                                                    | -                                                                                                    |                      |                        |                            |                             |                                            |                         |                 |
|                                                                                                    | all index protocol                                                                                                    | *                                                                                                    |                      |                        |                            |                             |                                            |                         |                 |
|                                                                                                    | All high presiduals                                                                                                    | 1                                                                                                    |                      |                        |                            |                             |                                            |                         |                 |
|                                                                                                    | 12 August growthe all                                                                                                    |                                                                                                    |                      |                        |                            |                             |                                            |                         |                 |
|                                                                                                    | Contraction of the second second seco |                                                                                                    |                      |                        |                            |                             |                                            |                         |                 |

每种品牌都有不同类型的芯片,当然根据设计的不同,用途不同,需要的metadata表也不同,这点需要确认清楚,我们的举例芯片是3'IVT格式的芯片,则需要下载是"3' or Whole Gene ExpressionArray-Matrix table option"

下载刚才提到的metadata表和processed表(即为matrix表),他们是同一个工作薄中两个子表。

| Clobel opposed for his                                                                                                    | the one this     | bhoods former     | and he added       | Manual costs collin. | contaioine field campa                  | to place Rold operate at my                                                                                                    | delines or            |                                                                                                    |                       |
|----------------------------------------------------------------------------------------------------|------------------|-------------------|--------------------|----------------------|-----------------------------------------|----------------------------------------------------------------------------------------------------|-----------------------|----------------------------------------------------------------------------------------------------|-----------------------|
| CLUCK MEDE for E                                                                                                    | and Contain      | Confederations    | Math made          | nover over case      | comming man mannes                      | to view initia community                                                                                                    | ACCOUNTS OF           |                                                                                                    |                       |
| PERCENTION OF A                                                                                                    | and Comment      | Concentration of  | neo paga.          |                      |                                         |                                                                                                    |                       |                                                                                                    |                       |
| a first of                                                                                                    |                  |                   |                    |                      |                                         |                                                                                                    |                       |                                                                                                    |                       |
| EHICS .                                                                                                    | NAMES OF TAXABLE | a contract of the |                    |                      |                                         |                                                                                                    |                       |                                                                                                    |                       |
| This section description                                                                                                    | ses the overs    | a experiment.     |                    |                      |                                         |                                                                                                    |                       |                                                                                                    |                       |
|                                                                                                    |                  |                   |                    |                      |                                         |                                                                                                    |                       |                                                                                                    |                       |
| l0e                                                                                                    | 1                |                   |                    |                      |                                         |                                                                                                    |                       |                                                                                                    |                       |
| manary                                                                                                    | 1                |                   |                    |                      |                                         |                                                                                                    |                       |                                                                                                    |                       |
| ummary                                                                                                    |                  | 1-16              | 105342             | 12-36                |                                         |                                                                                                    |                       |                                                                                                    |                       |
| merall design                                                                                                    |                  | The rest          | 106.821+           | Pfl                  |                                         |                                                                                                    |                       |                                                                                                    |                       |
| ommibutor                                                                                                    |                  |                   |                    |                      |                                         |                                                                                                    |                       |                                                                                                    |                       |
| ontributor                                                                                                    |                  |                   |                    |                      |                                         | and the second second se                                                                                                    |                       | -                                                                                                    |                       |
|                                                                                                    | -                |                   |                    |                      | Briefly                                 | identify the biologic                                                                                                    | al material and       |                                                                                                    |                       |
| AMPLES                                                                                                    |                  |                   |                    |                      | the ext                                 | perimental wariable/                                                                                                    | a) an waster          |                                                                                                    |                       |
| The Sample name                                                                                                    | in the first     | at column are     | arbitrary but      | they must match th   | he column here                          | permitencial variables                                                                                                    | sh city vascus        |                                                                                                    |                       |
| CLICK HEAT to fee                                                                                                    | the Affurtat     | the platform ac   | cression number    | er (GPL excord)      | lateral                                 | is muscle, exercised,                                                                                                    | , 60 mm.              |                                                                                                    |                       |
| Statistics (Charles in a                                                                                                    |                  |                   |                    | a fac product.       |                                         | the second state of the second state of the se |                       |                                                                                                    |                       |
| ampie name                                                                                                    | " ditter         |                   | CFL file           | * ACHIECE DATE       | an organium                             | "characteristics to                                                                                                    | * molecule            | "latel                                                                                                    | * description         |
| AMPLE 1                                                                                                    | -                |                   | the second second  |                      | and and and and and and and and and and |                                                                                                    | and the second second | No. of Street, Street, | and the second second |
| AMERIE 2                                                                                                    |                  |                   |                    |                      |                                         |                                                                                                    |                       |                                                                                                    |                       |
| AAADT C 1                                                                                                    | -                |                   |                    |                      |                                         |                                                                                                    |                       |                                                                                                    |                       |
| A REFELCT                                                                                                    |                  |                   |                    |                      |                                         |                                                                                                    |                       |                                                                                                    |                       |
| Addition of the                                                                                                    |                  | 1000              | 10000              |                      |                                         |                                                                                                    |                       |                                                                                                    |                       |
| MARTINE S                                                                                                    | -                | 一 对 样 木           | 的描述。               |                      |                                         |                                                                                                    |                       |                                                                                                    |                       |
| MADPLE 5                                                                                                    | -                | CALL OF           | in Yamiyati        |                      |                                         |                                                                                                    |                       |                                                                                                    |                       |
| AMPLE /                                                                                                    | -                |                   |                    |                      |                                         |                                                                                                    |                       |                                                                                                    |                       |
| MMPLE 0                                                                                                    |                  |                   |                    |                      |                                         |                                                                                                    |                       |                                                                                                    |                       |
| IAMPLE 9                                                                                                    |                  |                   |                    |                      |                                         |                                                                                                    |                       |                                                                                                    |                       |
| AMPLE X                                                                                                    |                  |                   |                    |                      |                                         |                                                                                                    |                       |                                                                                                    |                       |
|                                                                                                    | -                |                   |                    |                      |                                         |                                                                                                    |                       |                                                                                                    |                       |
|                                                                                                    | _                |                   |                    |                      |                                         |                                                                                                    |                       |                                                                                                    |                       |
| DOM CODE 5                                                                                                    |                  |                   |                    |                      |                                         |                                                                                                    |                       |                                                                                                    |                       |
| The of the barby of                                                                                                    | is protocole     | and fields which  | th are common      | to all Samples.      |                                         |                                                                                                    |                       |                                                                                                    |                       |
| This section include                                                                                                    | a princable f    | o specific Sar    | tiples of specific | c channels should b  | e included in additional of             | olumns of the SAMPLES                                                                                                    | ection instead        |                                                                                                    |                       |
| This section include<br>Protocols which are                                                                                                    | -                |                   |                    |                      |                                         |                                                                                                    |                       |                                                                                                    |                       |
| This section include<br>Protocols which are                                                                                                    |                  |                   |                    |                      |                                         |                                                                                                    |                       |                                                                                                    |                       |
| This section include<br>Protocols which are                                                                                                    | 1                |                   |                    |                      |                                         |                                                                                                    |                       |                                                                                                    |                       |
| This section include<br>Protocols which an<br>rowth protocol                                                                                           | 1                |                   |                    |                      |                                         |                                                                                                    |                       |                                                                                                    |                       |
| This section include<br>Protocols which are<br>prowth protocol<br>reactivent protocol                                                                  | 1                |                   |                    |                      |                                         |                                                                                                    |                       |                                                                                                    |                       |
| This section include<br>Protocols which are<br>rowth protocol<br>restment protocol<br>referent protocol                                                |                  | and the state of  | A AL FRIDA         |                      |                                         |                                                                                                    |                       |                                                                                                    |                       |
| This section include<br>Protocols which an<br>rowth protocol<br>matment protocol<br>actract protocol<br>abel protocol                                  |                  | 对实制               | 食的描述               | 1                    |                                         |                                                                                                    |                       |                                                                                                    |                       |
| This section include<br>Protocols which an<br>prowth protocol<br>matment protocol<br>abel protocol<br>spb protocol                                     |                  | 对实际               | 會的描述               | <u> </u>             |                                         |                                                                                                    |                       |                                                                                                    |                       |
| This section include<br>Protocols which an<br>prowth protocol<br>mathema protocol<br>intract protocol<br>abel protocol<br>yeb protocol<br>can protocol |                  | 对实际               | 食的描述               |                      |                                         |                                                                                                    |                       |                                                                                                    |                       |

这是metadata表,主要填写跟文章相关的样本信息和实验信息,每个填写项都有备注,有助于您填写。在 这个工作薄里还有关于这两个表的案例展示 (example)。

## 2019/5/9

伯豪生物

在metadata表中第二部分,查找芯片platform号,我们可以回到"GEOarchive"相关注释的界面上,如下图:

| Raw data<br>files | In addition to the normalized data provided in the Matrix table, submitters are<br>required to provide raw data, usually in the form of supplementary raw data<br>files. This facilitates the unambiguous interpretation of the data and potential<br>verification of the conclusions as described in the MIAME guidelines.<br>Affymetrix submissions must include CEL files. Non-Affymetrix GEOarchive<br>submissions should include the original software-generated scan quantification<br>files, for example, GenePix GPR files. Next-generation sequence submissions<br>must include files containing reads and quality scores.                                                                                                    |
|-------------------|----------------------------------------------------------------------------------------------------|
| Platform          | If your experiments are performed using a commercial array (e.g., Affymetrix<br>GeneChip) or other array already deposited in GEO, please use the FIND<br>PLATFORM tool to find the GEO accession number (GPLxxxx) for inclusion in the<br>'platform' column in the SAMPLES section of the metadata spreadsheet. If your<br>array does not already exist in GEO, please include a PLATFORM section in your<br>metadata spreadsheet and include Platform annotation columns in your matrix<br>table.<br>The Platform data must include meaningful, trackable, sequence identifiers (e.g.<br>GenBank/RefSeq accessions, locus tags, clone IDs, oligo sequences,<br>chromosome locations, etc - see the Platform content guidelines for full list).<br>References to in-house databases or top BLAST hits are not sufficient. Platform<br>submission is not necessary for SAGE or next-generation sequence submissions. |

# 点击 "FIND PLATFORM"

| S N           | CBI                                                                                                    |                            |                       |              |                            |                                                                                                    | GEO                    |
|---------------|----------------------------------------------------------------------------------------------------|----------------------------|-----------------------|--------------|----------------------------|----------------------------------------------------------------------------------------------------|------------------------|
|               | New York and the second second second second second second second second second second second second second se  |                            |                       |              | . 9828                     | Marine Marine                                                                                                    | CARL TANK OF           |
| CBL + UEX + 1 | lapadariy (rosani - Patherin                                                                                    |                            |                       |              |                            | The second s                                                                                                    | to palentanines 3 Gege |
| Series        | Samples Platforms DataSets: Summary Advanced Journs, Ford platform                                              |                            |                       |              |                            |                                                                                                    |                        |
|               |                                                                                                    |                            |                       |              |                            |                                                                                                    |                        |
| _             | Search was platforms Export                                                                                     |                            |                       |              | an a Repr.                 | Titlet is the                                                                                                    | Figs size 28           |
| -             |                                                                                                    | Concession in which the    | The second second     | 1000         | THE OWNER                  | Collins .                                                                                                    | PROPERTY.              |
| A CONTRACTOR  | family fame after the                                                                                           | (Internal Internal         | Salation in the local | and an other | and stated in the local of | Contraction of the local division of the local division of the loc | and the second data    |
| PLIEBLE       | Actum, Gill, No. 5347 Alfonative Action Denome While CEU 1 Junits Patter                                        | in the strendents.         | Children Linners'     |              |                            | differentia (m.                                                                                                    | Per 18, 201            |
| 1111111       | Nove-132 2, EMST, 123.0.0) alfoniatris GenerOlg House Genome 400 2.0 Artisy (Mailmanay Version 13)              | in any sign-scheduler      | of the menute         | 41,179       |                            | 000 amm                                                                                                    | 19/12.30               |
| are lawers    | NuClete-1, 8-d) Affirmatria Human Cene 1.8 (7 Amay (AttAnativa probesat ro-Browniol reappop)                    | in the algorithmetide      | al large bigant       | 23,415       | 16                         | Num Care                                                                                                    | 54(1)(20)              |
| PLINTS        | Passe400.3] Afferted/s Place Denote 400.3.0 Array (CDP; Brainaria: Husse4002, Pin, BATRE20, 13.1.0)             | in also objects desirate   | Si ha mensia          | 15.121       |                            | Carsten TRUSt                                                                                                    | (Ser 16, 20)           |
| Ph.133518     | Mada 1, S. (1) Afternable Meson Econ 1.0 ST Array (CDF: Internative Vier, 14.1.0, Math. Math. (Mer. (NSG)       | In the adjoint dealers.    | the manite            | 28,062       | 34                         | Hilling Maining                                                                                                    | Ter 10, 20             |
| 1.18179       | 246Gene 1, 1 of Afvenitis Genetic Debults ST Genera Anar 1.1, Instrance venior 13 (polyerator, Sr. 8578(25))    | in sits alightic testals   | di Carati wile        | 23,877       |                            | attentia Im.                                                                                                    | Mar 05, 25             |
| 15,18,218     | Didane 1, 5-# (Affenitris Diden Genr 1,8 ST Array (transmitt (genr) version)                                    | ie sits Agencheater        | @ Gefer partie        | 25.425       |                            | Attention, Inc.                                                                                                    | Har \$1,22             |
| PLICENT       | DiGene 1, 5-d) Alfymetria Dicker Sece 1.5-57 Artue (probeted version)                                           | is she sign-ulleater       | -B Gette pelus        | 115,995      |                            | Adventria, Inc.                                                                                                    | Per 14, 21             |
| PLINEST       | #G-93334 (#Benetick Human Sename UE334 Array Guiden Branknay v18 (#501334, Htt, 3978625, 18.6.4)                | in site of give statements | I Harris success      | 12,089       |                            | Vitey & Serbaran                                                                                                    | Feb 25, 21             |
| PL10104       | Academe 1, 6 et] Anabibbasis Gene 1.0 ST Amar (probe set (acan) version)                                        | in one observation         | & Automptes Hulans    | 179,200      |                            | offerentia, bro.                                                                                                    | Feb 27, 38             |
| 0.1723        | HT_MG-K30_(HH) Affenderis HT MG-K30 HH Jacob Rate (CDF: HTMGK30HH_Him_K9750250, Brainamay version 13)           | In the playmentation       | If his matche         | 17,226       | .95                        | itimus titles                                                                                                    | 148 24.22              |
| PK18121       | MG-U133_Plot_2] Affythettis Human Genote U133 Plot 2-0 Array (sutton CDF)                                       | is phy aligned activity    | C PETER ALEMAN        | 26,954       | 3.6                        | Happin C Care                                                                                                    | Fi8 28, 28             |
| A HELL        | Muser400,2] Affymetris Muser Genome 400 2.8 Array (contam CDP)                                                  | in also of genucleotests   | 2 Ha massa            | 25,944       | 28                         | Helpek C Lam                                                                                                    | 149.25,22              |
| P124288       | HavMtsbal201711F Alfrenetty Hystolatterium avium Gename Array                                                   | in site stephenbeth        | B Holeman and         | 6,838        | 1                          | Lift 6 Barmudat                                                                                                    | Feb 13, 25             |
| 0.1000        | Midje 1, 9-st) Affrendtis House Boon 1.0 ST Array (strapcere Browntil masse version 62)                         | in sits algorischedide.    | @ Harmiduta           | 27,343       | 40                         | No. Ballyne                                                                                                    | 160.11,25              |
| PG12898       | Radiene 1_5-ct) Mynethis Rat Gene 1.5 ST Array (transcript (gene) version) (CDF: Breinerray ENTRE25 Version 34) | in she aligorucherede      | B 6thic very pilot    | 10,220       |                            | Careton Stole                                                                                                    | 148.04,22              |
| 8,11129       | Adden_GHI, Bee_SHP_11 Affymetris Actors Geneme mide BOS 1 Array Rate                                            | in sits significantly      | A fee ment            |              |                            | ofference, pro-                                                                                                    | No. 05, 20             |
| H.17100       | Mymetric GeneChip Human Gename U133 Jerrar Set HS-U1334 based on a sustain CDF (Senational version 2.1.5)       | is she algorizhtek         | di kone subire        | 18,812       | .49                        | Silvis Nicilare                                                                                                    | Feb 03, 20             |
| 8,1021        | Hause4310_Him_Entranti) Affyrmetric GeneOrio House Genume 438.2.8 Array (Brainannay Version 17.1.6)             | is sha algorutaatide       | # Marmoniale          | \$7,566      | - 12                       | GH2 albele                                                                                                    | Feb 03.25              |
| 6,10,6        | POSION, Pen_MTRE25[ Allymetric Woose Expression: OOA Acros (Bealtarray Version 343.0)                           | It shy stars cause         | di Roi metado         | 12,313       |                            | 640 advin                                                                                                    | Fw8-60, 280            |
| _             |                                                                                                    |                            |                       |              |                            |                                                                                                    |                        |
| PL号           | 芯片名称                                                                                                    |                            | 物种                    |              | 552517624                  | 申请客户                                                                                                    | iner / Accentile       |

尽可能根据您知道的物种,芯片类型,生产厂家等参数进行筛查。有种最简单直接的是通过您归一化数据实 际探针行数来找

-

| time (     | 98/1 3                                | -                                              | 2175. 10                                                                                                    |                                                                   |                                                                  | The Contest of Contest                          |                                                                         |                                              |                                                            |                                |                               |                                         |                     |              |          |
|------------|---------------------------------------|------------------------------------------------|----------------------------------------------------------------------------------------------------|-------------------------------------------------------------------|------------------------------------------------------------------|-------------------------------------------------|-------------------------------------------------------------------------|----------------------------------------------|------------------------------------------------------------|--------------------------------|-------------------------------|-----------------------------------------|---------------------|--------------|----------|
|            | Artal                                 |                                                | - 10 -                                                                                                    | A &                                                               |                                                                  | 10.00                                           | many an                                                                 |                                              | - Pa                                                       | 122                            | 業務                            | e .                                     |                     | 好:           | 植种       |
| A MUCH     |                                       | W-DH                                           | Labora A.                                                                                                    | -                                                                 |                                                                  |                                                 | ALL - UNIT                                                              | -                                            | airest .                                                   | 御用.                            | H.W.                          | 6100.00                                 | ALMA .              | 家教育法法        | 警告文      |
|            |                                       | (COLOR)                                        | and the second second se |                                                                   | 1100                                                             | 1000                                            | an Miles 1999<br>Salar                                                  | and the owners of                            |                                                            |                                |                               |                                         |                     |              |          |
| 45         | • (5                                  |                                                | A If aut                                                                                                    | mitting MA                                                        | 5 5,0 data                                                       |                                                 | Matrix table                                                            | . WE TROOMAN                                 | nd adding Al                                               | HI CALL                        | and DE                        | TECTION P-TA                            | LUE coly            | mans to this | a templa |
| A          | aline al                              | 0                                              | G                                                                                                    | в                                                                 | 1000                                                             | E                                               |                                                                         | 6                                            | 11 10                                                      | 101                            | 1.1.1                         | C107 4                                  | 1                   | R.           | 1        |
| Mutra or o | Names in It<br>she should<br>her mass | he Matxi<br>I include<br>data as a<br>surament | r Table (e.g. 157<br>summarized's<br>Matrix table, e<br>è can be added                                                                                                    | CaleShormatic<br>selectromatic<br>we recommend<br>f as additional | a match the 3<br>ext probenet d<br>adding ABIS_<br>columns for e | Sample in<br>Ista gener<br>CALL an<br>Isch Samp | uted by GC-RM<br>at the SA By GC-RM<br>at DETECTION 1<br>de (see Matrix | A schip MAS<br>VALUE column<br>Example 7 tot | of the Metadata I<br>5.0. or whatever<br>a to this templat | lle<br>pigorities<br>to (see % | datris Esa                    | was used for priv<br>regile 2" Lab at b | naiy analy<br>otom) | nia.         |          |
|            | SAMPL                                 |                                                | SAMPLE 2                                                                                                    | SAMPLE                                                            | SAMP                                                             | SE 4                                            | SAMPLE 5                                                                | SAMPLE 6                                     | SAMPLE /                                                   | 548                            | MPLER                         | SAMPLE 3                                | SAMP                | NEX.         |          |
|            |                                       |                                                |                                                                                                    |                                                                   |                                                                  |                                                 |                                                                         |                                              |                                                            |                                |                               |                                         |                     |              |          |
|            |                                       |                                                |                                                                                                    |                                                                   |                                                                  |                                                 |                                                                         |                                              |                                                            |                                |                               |                                         |                     |              |          |
|            |                                       |                                                |                                                                                                    |                                                                   |                                                                  |                                                 |                                                                         |                                              |                                                            |                                |                               |                                         |                     |              |          |
|            |                                       |                                                | _                                                                                                    |                                                                   | _                                                                |                                                 |                                                                         |                                              |                                                            | _                              |                               | -                                       |                     | -            |          |
|            |                                       |                                                | 1                                                                                                    |                                                                   |                                                                  |                                                 |                                                                         | -                                            |                                                            |                                |                               |                                         |                     |              |          |
|            |                                       |                                                | ► Aff                                                                                                    | ymetrîx hi                                                        | aman U1i                                                         | 33 plus                                         | s 2.0 arrøy                                                             | • 1,集體                                       | t果 → 1_1                                                   | 史韵                             | 0編→                           | 1,1,2,9-                                | 化数据                 |              |          |
|            |                                       |                                                | ► Aff                                                                                                    | ymetrîx h                                                         | uman U1                                                          | 33 plus                                         | s 2.0 array                                                             | • 1.美能的                                      | t₩ + 1,1                                                   | 史始                             | 0.9 <b>€</b> →                | 1,1,2,8-                                | 化数据                 |              |          |
|            |                                       |                                                | • Aff                                                                                                    | ymetrix hi<br>Sf3                                                 | uman U13                                                         | 33 plus                                         | s 2.0 arrøy                                                             | • 1,实验的                                      | <b>4果 + 1_1</b><br>3期                                      | 1812.<br>(                     | <b>改編 )</b><br>利型             | 1,1,2,8-                                | <b>化数据</b><br>大小    |              |          |
|            |                                       |                                                | ► AF                                                                                                    | ymetrix hi<br>Sfil                                                | iman U13                                                         | 33 plus<br>data.tx                              | s 2.0 array                                                             | • 1,集體的<br>(時間)<br>2013                      | 離・1,1<br>3期<br>71/9 15:29                                  | 史i(4)<br>(4)<br>(4)<br>(1)     | 数編 )<br>利型                    | 1,12,8-                                 | 化数据<br>大小<br>153.1  |              |          |
|            |                                       |                                                | ► Aff                                                                                                    | ymetrix hi<br>819<br>Jul 1151                                     | iman U13<br>*<br>k: 2_nor_                                       | 33 plus<br>data.to                              | s 2.0 array                                                             | + 1,5188                                     | 新聞 ・ 1_1<br>日期日<br>/1/9 15:29                              | 史)出来<br>6<br>1                 | 数編)<br>地型<br>IXT 文相           | 1,12,8-                                 | 化数据<br>大小<br>153,1  | L11 KB       |          |
|            |                                       |                                                | ► AH                                                                                                    | ymetrix hi<br>Sf5<br>JJ 11.51                                     | uman U13                                                         | 33 plus<br>data.to                              | s 20 array                                                              | • 1,⊈≹84<br>Ф838<br>2013,                    | <b>1頃 ・ 1_1</b><br>3期<br>71/9 15:29                        | 史能和<br>6<br>1                  | <b>0編)</b><br>11型<br>11文 11文1 | 112/8-                                  | 化数据<br>大小<br>153,1  | 111 KB       |          |
|            |                                       |                                                | ► AĦ                                                                                                    | ymetrix hi<br>SIS<br>Jul'125                                      | iman U11                                                         | 33 plus<br>data.to                              | s 2.0 array<br>t                                                        | • 1,典验的<br>修改日<br>2013,                      | <b>1単 ・ 1_1</b><br>3期<br>71/9 15:29                        | <b>لانات</b><br>و<br>1         | 数編)<br>地型<br>IXT 文化           | 112,8-                                  | 化数据<br>大小<br>153,1  | 111 KB       |          |
|            |                                       |                                                | ► Aff                                                                                                    | ymetrix hi<br>SR:<br>] J(11.51                                    | uman U13                                                         | 33 plus<br>data.b                               | s 2.0 arrøy                                                             | • 1,朱融<br>修改日<br>2013,                       | <b>1単 ・ 1_1</b><br>3期<br>71/9 15:29                        | 史始<br>3<br>1                   | <b>数編 )</b><br>地型<br>IXT 文化   | 112,8-                                  | 化数据<br>大小<br>153,1  | 111 KB       |          |
|            |                                       |                                                | ► Aff                                                                                                    | ymetrix hi<br>819:<br>] _(*1.5*                                   | uman U13                                                         | 33 plus<br>data.to                              | s 2.0 arrøy                                                             | • 1,朱融<br>修改日<br>2013)                       | <b>1単 ・ 1_1</b><br>3期<br>71/9 15:29                        | 史始<br>9<br>1                   | 数据 )<br>地型<br>1217 文化         | 1,1,2,8-                                | 化数据<br>大小<br>153,1  | 111 KB       |          |
|            |                                       |                                                | ► Aff                                                                                                    | ymetrix hi<br>819:<br>] _(`1.5`                                   | uman U13                                                         | 33 plus<br>data.b                               | s 2.0 arrøy                                                             | • 1,集報約<br>修改日<br>2013,                      | <b>1単 ・ 1_1</b><br>3期<br>71/9 15:29                        | ま始ま<br>3<br>1                  | 数据)<br>地型<br>IXT 文相           | 1,1,2,8-                                | 化数据<br>大小<br>153,1  | 111 KB       |          |
|            |                                       |                                                | ► Aff                                                                                                    | ymetrix hi<br>819:<br>11151                                       | uman U13                                                         | 33 plus<br>data.b                               | s 2.0 arrøy                                                             | • 1,年報約<br>修改日<br>2013)                      | <b>1単 ・ 1_1</b><br>3期<br>71/9 15:29                        | <b>史能</b> 和<br>6<br>1          | 数 <b>据 →</b><br>地型<br>IXT 文化  | 1,1,2,8-                                | 化数据<br>大小<br>153,1  | 111 KB       |          |
|            |                                       |                                                |                                                                                                    | ymetrix hi<br>819:<br>                                            | uman U13                                                         | 33 plus<br>data.b                               | s 2.0 arrøy                                                             | • 1,朱融<br>修改日<br>2013)                       | <b>1単 ・ 1_1</b><br>3期<br>71/9 15:29                        | 史始年<br>6<br>1                  | 数編 )<br>地型<br>IXT 文化          | 1,1,2,8-                                | 化数据<br>大小<br>153,1  | 111 KB       |          |
|            |                                       |                                                |                                                                                                    | ymetrix hi<br>819:<br>                                            | uman U13                                                         | 33 plus<br>data.b                               | s 2.0 arrøy                                                             | • 1,朱融<br>仲改日<br>2013,                       | <b>1単 ・ 1_1</b><br>3期<br>71/9 15:29                        | 史始<br>3<br>1                   | 数編 )<br>地型<br>IXT 文化          | 112,8-                                  | 化数据<br>大小<br>153,1  | 111 KB       |          |

这是matrix表,将您的归一化数据复制粘贴就行了,请用office 07版以上的版本打开它,对于超过2万多个 探针的数据03版行数不够。

| 2月                      | 傳改日期                | 93  | 文小 | even all document                                                                                               | 1                                        |                               |                  |
|-------------------------|---------------------|-----|----|----------------------------------------------------------------------------------------------------|------------------------------------------|-------------------------------|------------------|
| CÉL                     | 2013/1/14 18-35     | 文件用 |    | StateLLX<br># The Complexity                                                                                    | must an the Real campion are acturacy in | of they must match the column | beaders of the m |
| CHP                     | 2013/1/54 18:25     | 文件英 |    | * CLUCK HERE IN<br>Kantagite starting                                                                           | Telle                                    | The data fits                 | shert's hans 7   |
| report 214              | 2013/1/14 18:25     | 文仲共 |    | Sarrate 2<br>Sarrate 3                                                                                          |                                          |                               |                  |
|                         |                     |     |    | Corruptio D<br>Corruptio D                                                                                      |                                          |                               |                  |
|                         |                     |     |    | Sarryte 7<br>Sarryte 9                                                                                          |                                          |                               |                  |
|                         |                     |     |    | Carryne N                                                                                                    |                                          |                               |                  |
|                         |                     |     |    | the second second second second second second second second second second second second second second second se |                                          |                               |                  |
|                         |                     |     | 1  |                                                                                                    |                                          |                               |                  |
| Agilent芯片<br>Affmextix芯 | r:txt文件<br>5片:cel文件 |     |    |                                                                                                    |                                          |                               |                  |

最后将原始数据和表格一起打包并命名,以便GEO客服更快的找到您的数据进行审核。 回到之前"GEOarchive"界面:

| Submission format options                                                                                                    | Č1                             |
|----------------------------------------------------------------------------------------------------|--------------------------------|
| Deciding which method to use depends on the amount of data you have to submit, the format in will<br>currently exist and what applications you are familiar with. Regardless of the deposit method you<br>final GEO records will look the same and contain equivalent information. | hich your data<br>choose, your |
| GEOarchive                                                                                                    | _                              |
| Recommended method for most submissions. St                                                                                                    | ıbmit                          |
| Quickly describe your study using Excel spreadsheet templates.                                                                                                    |                                |
| Complete instructions >                                                                                                    |                                |
| SOFT and MINIML formats                                                                                                    |                                |
| Good option if your data and metadata are already in a database, and you can generate St                                                                                                    | ıbmit                          |
| and export data in SOFT plain text format or MINIML XML format.                                                                                                    |                                |
| Complete SOFT instructions >                                                                                                    |                                |
| Complete MINIML instructions >>                                                                                                    |                                |
| All deposit options described above can be used for any data type. However, the majority of GEO                                                                                                    | submitters use                 |

All deposit options described above can be used for any data type. However, the majority of GEO submitters use common commercial arrays (Affymetrix, Agilent, Illumina or Nimblegen) each of which has unique properties and file types. It is recommended that submitters who use the 4 common commercial arrays see these recommendations:

# 点击 "submit"

| <ul> <li>upload files for a new microarray, trad</li> <li>upload revisions to existing or in-prog</li> </ul> | litional SAGE, or RT-PCR submission, see instructions<br>ress submissions |
|----------------------------------------------------------------------------------------------------|---------------------------------------------------------------------------|
| not use this form to upload next-generation                                                                  | ation sequence data. Instead see NGS deposit instructions                 |
| File to upload:<br>测览                                                                                        | 找到您需要上传的压缩文件位置                                                            |
| Submission kind<br>new<br>oupdate or revision<br>When this submission should be re                           | 传就选择"new",再次上传就选择下一项<br>leased to the public                              |
| Release immediately following cura                                                                           | ition 您需要立即发布就选第一下项,如果需                                                   |
| Comment to GEO staff (optional)                                                                              | 要一个特定时间发布就选下一项。                                                           |
| <ul> <li>If you are getting timeout errors,</li> </ul>                                                       | please transfer your files using these FTP Instructions                   |

选择压缩文件,上传类型,以及释放日期。 点击"submit"后,网页会不停的刷新,根据数据大小,刷新的时间不同。

|                                                                                                    |                                                                                                    | Genie Expression Onwibus                                                                                                    |
|----------------------------------------------------------------------------------------------------|----------------------------------------------------------------------------------------------------|----------------------------------------------------------------------------------------------------|
| HE TEARCH SITE                                                                                                    | 1 MAP                                                                                                    | GEO Publications   FAQ   MIAME   Email GEO                                                                                                    |
| ICBI > GEO > DI                                                                                                    | rect deposit 🕐                                                                                                    | Contact: gianjin 🕮   My submissions 🕮   Logout                                                                                                    |
| Direct deposit                                                                                                    |                                                                                                    |                                                                                                    |
|                                                                                                    |                                                                                                    |                                                                                                    |
| Your file has b                                                                                                    | een successfully uploaded.                                                                                                    |                                                                                                    |
| Your file has b<br>The GEO staff                                                                                                    | een successfully uploaded.<br>have been notified of your s                                                                                                    | submission and will contact you shortly about the processing of                                                                                                    |
| Your file has b<br>The GEO staff<br>your submissio                                                                                                    | een successfully uploaded.<br>have been notified of your s<br>on.                                                                                                    | submission and will contact you shortly about the processing of                                                                                                    |
| Your file has b<br>The GEO staff<br>your submissio<br>Please contact<br>need assistance                                                                                                    | een successfully uploaded.<br>have been notified of your s<br>on.<br>us at geo@ncbi.nlm.nih.gov<br>ce.                                                                                                    | submission and will contact you shortly about the processing of<br>r if you do not hear from us within five business days, or if you                                                 |
| Your file has b<br>The GEO staff<br>your submission<br>Please contact<br>need assistance<br><b>Upload Submi</b>                                                                                          | een successfully uploaded.<br>have been notified of your s<br>on.<br>us at geo@ncbi.nlm.nih.gov<br>ce.<br>ssion Summary                                                                                          | submission and will contact you shortly about the processing of                                                                                                    |
| Your file has b<br>The GEO staff<br>your submission<br>Please contact<br>need assistant<br><b>Upload Submi</b><br>File name                                                                              | een successfully uploaded.<br>have been notified of your s<br>on.<br>us at geo@ncbi.nlm.nih.gov<br>ce.<br>ssion Summary<br>XXXXX.zip                                                                             | submission and will contact you shortly about the processing of<br>r if you do not hear from us within five business days, or if you                                                 |
| Your file has b<br>The GEO staff<br>your submission<br>Please contact<br>need assistance<br><b>Upload Submi</b><br>File name<br>User name                                                                | een successfully uploaded.<br>have been notified of your s<br>on.<br>us at geo@ncbi.nlm.nih.gov<br>ce.<br>ssion Summary<br>XXXXX.zip<br>gian jin                                                                 | submission and will contact you shortly about the processing of<br>r if you do not hear from us within five business days, or if you                                                 |
| Your file has b<br>The GEO staff<br>your submission<br>Please contact<br>need assistance<br><b>Upload Submi</b><br>File name<br>User name<br>User ID                                                     | een successfully uploaded.<br>have been notified of your s<br>on.<br>us at geo@ncbi.nim.nih.gov<br>ce.<br>ssion Summary<br>XXXXX.zip<br>qian jin<br>qianjin                                                      | submission and will contact you shortly about the processing of                                                                                                    |
| Your file has b<br>The GEO staff<br>your submissie<br>Please contact<br>need assistanc<br><b>Upload Submi</b><br>File name<br>User name<br>User ID<br>File format                                        | een successfully uploaded.<br>have been notified of your s<br>on.<br>us at geo@ncbi.nlm.nih.gov<br>ce.<br>ssion Summary<br>XXXXX.zip<br>qian jin<br>qianjin<br>GEOarchive                                        | submission and will contact you shortly about the processing of                                                                                                    |
| Your file has b<br>The GEO staff<br>your submissio<br>Please contact<br>need assistanc<br><b>Upload Submi</b><br>File name<br>User ID<br>File format<br>Submission ki                                    | een successfully uploaded.<br>have been notified of your s<br>on.<br>: us at geo@ncbi.nlm.nih.gov<br>ce.<br>ssion Summary<br>XXXXX.zip<br>qian jin<br>qianjin<br>GEOarchive<br>ind new                           | submission and will contact you shortly about the processing of                                                                                                    |
| Your file has b<br>The GEO staff<br>your submissik<br>Please contact<br>need assistant<br><b>Upload Submi</b><br>File name<br>User name<br>User ID<br>File format<br>Submission ki<br>Hold until         | een successfully uploaded.<br>have been notified of your son.<br>us at geo@ncbi.nlm.nih.gov<br>ce.<br>ssion Summary<br>XXXX.zip<br>gian jin<br>gianjin<br>GEOarchive<br>ind new<br>You have asked to releas      | submission and will contact you shortly about the processing of<br>if you do not hear from us within five business days, or if you<br>se your submission immediately upon approval   |
| Your file has b<br>The GEO staff<br>your submission<br>Please contact<br>need assistance<br>Upload Submit<br>File name<br>User name<br>User ID<br>File format<br>Submission kit<br>Hold until<br>Comment | een successfully uploaded.<br>have been notified of your s<br>on.<br>us at geo@ncbi.nlm.nih.gov<br>ce.<br>ssion Summary<br>XXXXX.zip<br>gian jin<br>gianjin<br>GEOarchive<br>ind new<br>You have asked to releas | submission and will contact you shortly about the processing of<br>r if you do not hear from us within five business days, or if you<br>se your submission immediately upon approval |

成功后会出现以上网页,同时您的邮箱中也会接收到正式文件,如果不成功,GEO客服也会以邮件形式告诉您,数据需要补充的内容。

最后还需要给GEO客服写一封信,让他们知道你上传了数据,并让他们尽快发布:

这一步的作用是告诉GEO客服,您需要正式发布的数据。

|                   | Gene Expression Omnibus                                                                                                    |
|-------------------|----------------------------------------------------------------------------------------------------|
| E SEARCH SITE MAP | GEO Publications   FAQ   MIAME Email G                                                                                                    |
| CBI > GEO > Dire  |                                                                                                    |
| Direct deposit    |                                                                                                    |
| 'our file has be  | CINEALOL. And All als all and All als all and All als all and All als all and All als all and All als all and All als all and All als all als all and All als all also all and All also all also all also |
|                   |                                                                                                    |
|                   |                                                                                                    |
|                   |                                                                                                    |

信件内容,首先说明此次上传的芯片数据类型,存放的压缩包名字,上传的账户,以及压缩包里包含的数据 内容。 一般大约2,3个工作日,经GEO审核,数据没有问题,他们会以邮件形式告诉您数据的GSM、GSE。您就可用于准备发表的文章中。

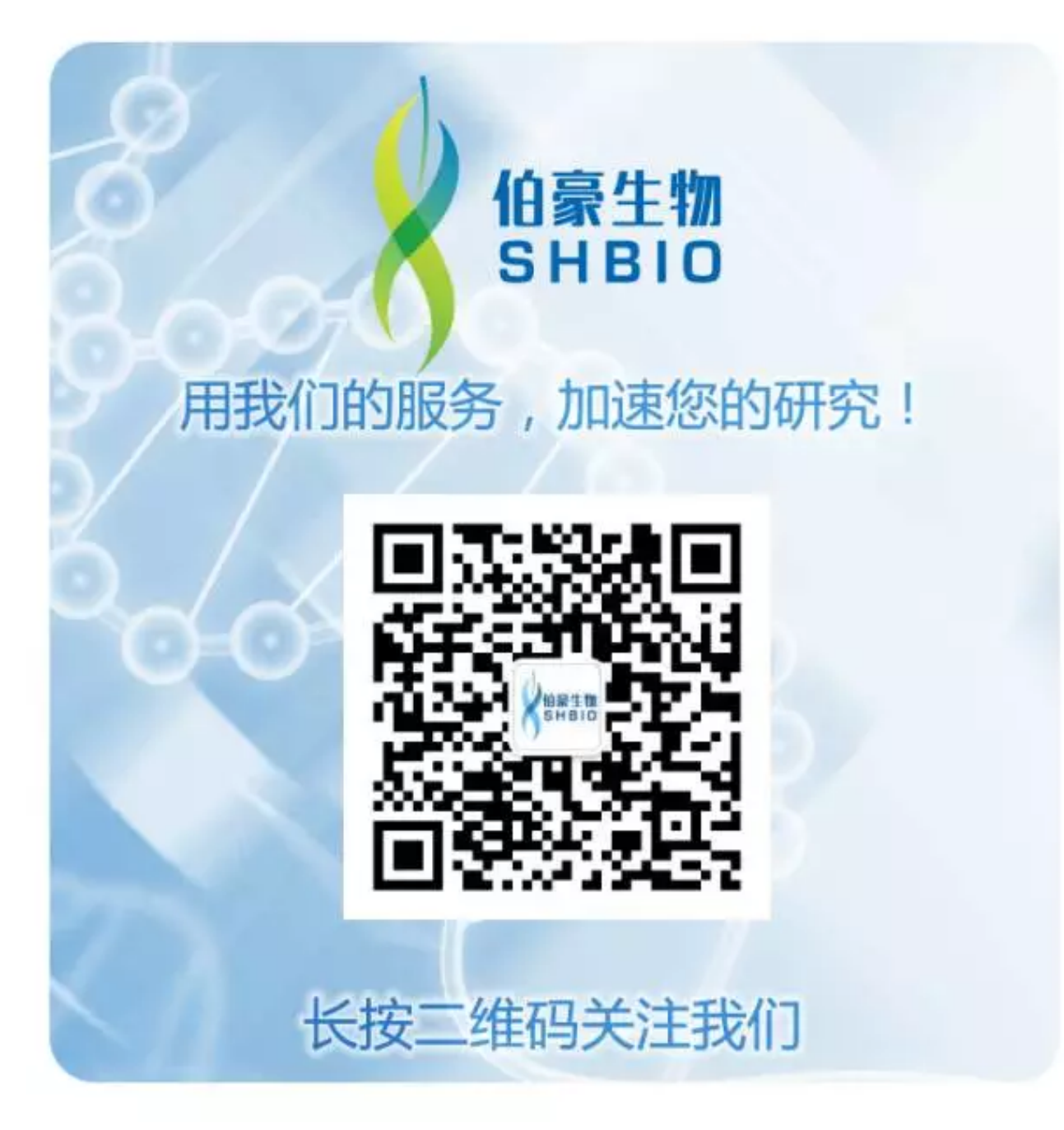